# Adding WMS Tiles of OS OpenData USRN data to JOSM as a background layer

# 1. Go to your JOSM settings (F12) and click the WMS/TMS icon in the left panel

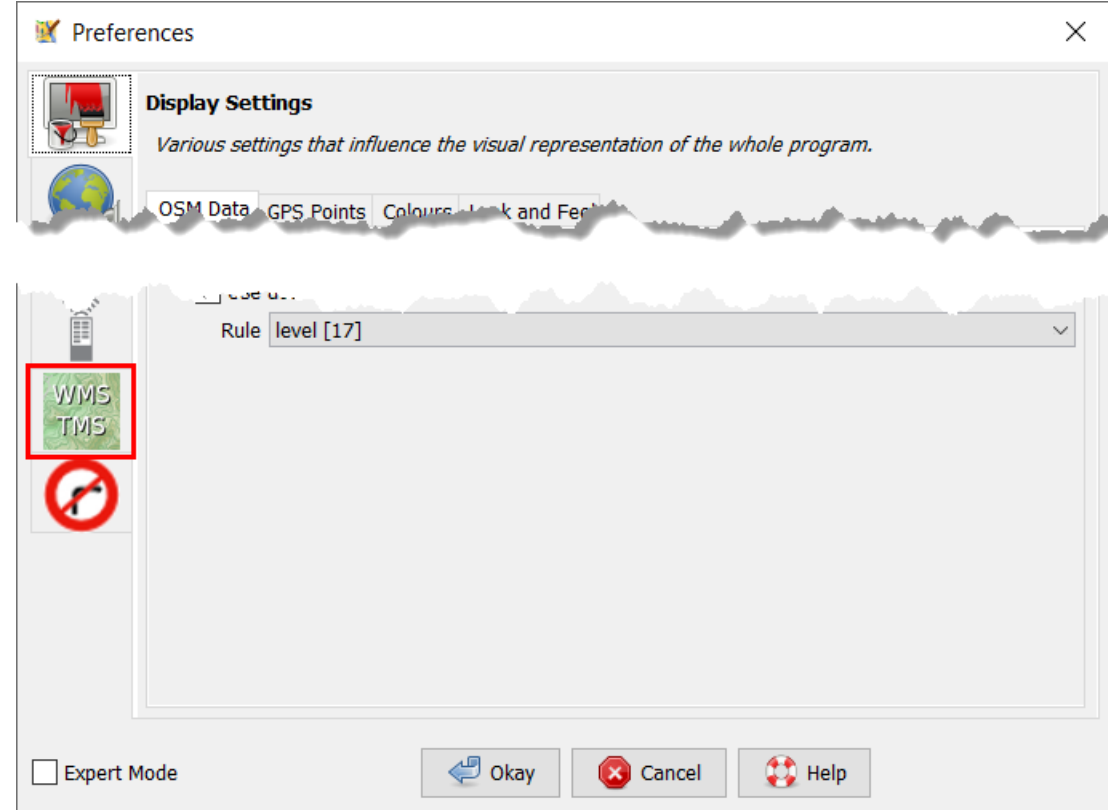

## 2. Click on the "+WMS" icon in the lower right part of the main panel

| 👿 Prefer           | ences                                                                                                    |                                                                                                    | ×                 |
|--------------------|----------------------------------------------------------------------------------------------------|----------------------------------------------------------------------------------------------------|-------------------|
|                    | ry layers displayed in the Imagery menu<br>Settinos Offsetting the Cache                                                                                                    |                                                                                                    |                   |
| WMS<br>TMS         | Selected entries:<br>Menu Name<br>Bing aerial imag<br>Esri World Imag<br>Esri World Imag<br>Mapbox Satellite<br>Maxar Premium<br>Maxar Standard<br>OpenStreetMap<br>OpenStreetMap | Activate Imagery URL bing[1,22]:https://www.bing.com/maps/ tms[22]:https://{switch:services,server}.arcgisonline.com/arcgis/rest/s tms[22]:https://clarity.maptiles.arcgis.com/arcgis/rest/services/World tms[22]:https://services.digitalglobe.com/earthservice/tmsaccess/tms/ tms[22]:https://services.digitalglobe.com/earthservice/tmsaccess/tms/ tms[22]:https://tiles.wmflabs.org/bw-mapnik/{zoom}/{x}/{y}.png tms[19]:https://{switch:a,b,c}.tile.openstreetmap.org/{zoom}/{x}/{y} | trs<br>trs<br>trs |
| Expert Mode Cancel |                                                                                                    |                                                                                                    |                   |

### 3. Enter the WMS URL and give the layer a name

| ✓ Add Imagery URL     ×                                                                                                  |  |  |  |
|----------------------------------------------------------------------------------------------------|--|--|--|
| 1. Make sure OSM has the permission to use this service<br>2. Enter GetCapabilities URL                                  |  |  |  |
| مەلى دىن ئەلى ئى <sup>بىر</sup> ادىمىيىتى <sub>م</sub> ىنىن بىلىرى بىلىرى بىلىرىنى بالاستىپى بىلىرىنى بىلى بىلىرى بىلىرى |  |  |  |
| Show bounds                                                                                                    |  |  |  |
| 5. Select image format                                                                                                   |  |  |  |
| · · · · · · · · · · · · · · · · · · ·                                                                                    |  |  |  |
| 6. Edit generated WMS URL (optional)                                                                                     |  |  |  |
| wms:http://poppe.work:8080/geoserver/wms?FORMAT=image/png&TRANSPARENT=TRUE&VERSION=1.1.1&SERVICE=WMS&REQUEST=G           |  |  |  |
| etMap&LAYERS=cite:openUSRN&STYLES=os-usrn-red&SRS={proj}&WIDTH={width}&HEIGHT={height}&BBOX={bbox}                       |  |  |  |
| 7. Enter name for this laver                                                                                             |  |  |  |
| OS OpenData USRN (red)                                                                                                   |  |  |  |
| Cancel                                                                                                    |  |  |  |

# These are the available URLs with different styles

All styles have a WHITE TEXT showing the USRN ID of the street perpendicular to the line with a 6 pixel gap.

#### Copy the URLs without any linebreaks.

#### **RED LINE**

```
wms:http://poppe.work:8080/geoserver/wms?FORMAT=image/png&TRANSPARENT=TRU
E&VERSION=1.1.1&SERVICE=WMS&REQUEST=GetMap&LAYERS=cite:openUSRN&STYLES=os
-usrn-red&SRS={proj}&WIDTH={width}&HEIGHT={height}&BBOX={bbox}
```

#### **GREEN LINE**

wms:http://poppe.work:8080/geoserver/wms?FORMAT=image/png&TRANSPARENT=TRU E&VERSION=1.1.1&SERVICE=WMS&REQUEST=GetMap&LAYERS=cite:openUSRN&STYLES=os -usrn-green&SRS={proj}&WIDTH={width}&HEIGHT={height}&BBOX={bbox}

#### **BLUE LINE**

wms:http://poppe.work:8080/geoserver/wms?FORMAT=image/png&TRANSPARENT=TRU E&VERSION=1.1.1&SERVICE=WMS&REQUEST=GetMap&LAYERS=cite:openUSRN&STYLES=os -usrn-blue&SRS={proj}&WIDTH={width}&HEIGHT={height}&BBOX={bbox}

#### WHITE LINE

wms:http://poppe.work:8080/geoserver/wms?FORMAT=image/png&TRANSPARENT=TRU E&VERSION=1.1.1&SERVICE=WMS&REQUEST=GetMap&LAYERS=cite:openUSRN&STYLES=os -usrn-white&SRS={proj}&WIDTH={width}&HEIGHT={height}&BBOX={bbox}

# Result in Wireframe View (CTRL+W) with the white style in the background

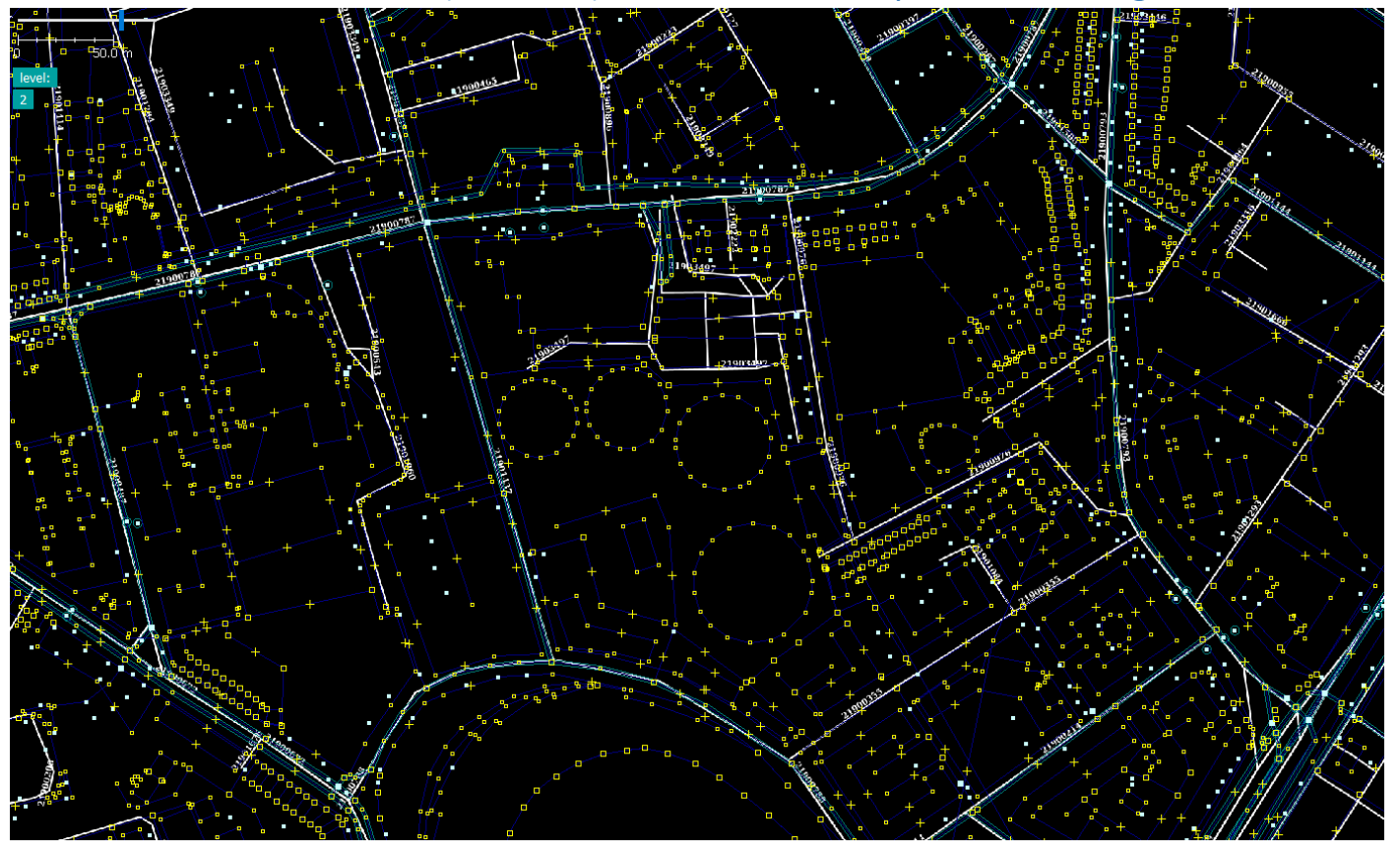